# Kurz GeoGebra

**4.** 

Skriptování

GeoGebra institut Ostrava

ggi.vsb.cz

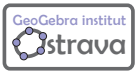

Kurz v rámci projektu implementace krajského akčního plánu Olomouckého kraje

# Logická proměnná, podmínky

# Operace

#### Výběr znaků

| sčítání  | +                     |
|----------|-----------------------|
| odčítání | _                     |
| násbení  | * nebo mezera         |
| dělení   | /                     |
| mocnina  | $^{\rm nebo}$ $2$ $3$ |
| závorky  | ( )                   |

| α | β      | γ | δ | 3 | ζ      | η        | θ        | К | λ |
|---|--------|---|---|---|--------|----------|----------|---|---|
| μ | ξ      | ρ | σ | т | φ      | ф        | Х        | ψ | ω |
| Г | Δ      | Θ | П | Σ | Φ      | Ω        | $\infty$ | ⊗ | ? |
| + | $\leq$ | ≥ | ٦ | ٨ | $\vee$ | <b>→</b> |          | T | ∈ |
| ⊆ | С      | ¥ | 2 | 3 | 0      | í        | Π        | е |   |

#### Rovnost, nerovnost

|           | výběr | klávesnice | příklad                           |
|-----------|-------|------------|-----------------------------------|
| rovnost   | ?     | ==         | a $\stackrel{?}{=}$ b nebo a == b |
| nerovnost | ≓     | !=         | a $\neq$ b nebo a != b            |

#### Porovnání hodnot

|                  | výběr  | klávesnice | příklad                    |
|------------------|--------|------------|----------------------------|
| menší než        |        | <          | a < b                      |
| větší než        |        | >          | a > b                      |
| menší nebo roven | $\leq$ | <=         | $a \leq b$ nebo $a \leq b$ |
| větší nebo roven | $\geq$ | >=         | $a \ge b$ nebo $a >= b$    |

# Logická hodnota

true pravda, platí false nepravda, neplatí

#### Logické operace

| operace          | výběr    | kláv. | příklad                               |
|------------------|----------|-------|---------------------------------------|
| a (konjunkce)    | $\wedge$ | &&    | a∧b <b>nebo</b> a <b>&amp;&amp;</b> b |
| nebo (disjunkce) | $\vee$   |       | a V b <b>nebo</b> a       b           |
| negace           | -        | !     | ¬a nebo !a                            |

# Vybrané příkazy pro skriptování

NastavitHodnotu (<Logická proměnná>, <0|1>) Nastaví hodnotu logické proměnné, 1 = true, 0 = false.

NastavitHodnotu (<Objekt A>, <Objekt B>) Nastaví objektu A hodnotu objektu B. Jestliže A je volný objekt nebo bod náležející cestě nebo oblasti, jeho hodnota je nastavena na aktuální hodnotu B (tj. A nezmění hodnotu, je-li hodnota B později změněna).

NastavitHodnotu (<Seznam>, <Číslo>, <Objekt>) Nastaví n-tý prvek zadaného volného seznamu na aktuální hodnotu daného objektu, kde n je zadané číslo. Číslo n může být nejvýše "1 + délka zadaného seznamu".

Kdyz (<Podmínka>, <Pak>) Pokud je splněna <Podmínka> (má pravdivostní hodnotu true), vytvoří příkaz kopii objektu <Pak>, v opačném případě (<Podmínka> má pravdivostní hodnotu false) vznikne nedefinovaný objekt.

```
Kdyz( <Podmínka>, <Pak>, <Jinak> )
```

Pokud je splněna <Podmínka> (má pravdivostní hodnotu true), vytvoří příkaz kopii objektu <Pak>, pokud <Podmínka> není splněna (má pravdivostní hodnotu false), vytvoří příkaz kopii objektu <Jinak>. Oba objekty musí být stejného typu.

#### Podmíněné funkce

Příkaz Kdyz může být využit pro vytvoření podmíněných funkcí. Takové funkce pak mohou být užity jako argumenty jakéhokoliv příkazu, který funkci jako argument akceptuje.

#### Příkaz Kdyz ve skriptování

V mnoha programovacích jazycích má když význam "když je splněna podmínka, udělej něco; jinak udělej něco jiného". V GeoGebře nejsou argumenty Kdyz příkazy, ale hodnoty, z nichž jedna se se stane výslednou hodnotou příkazu Kdyz. Proto chcete-li nastavit hodnotu b na 2 pokud je a > 2, správný způsob je NastavitHodnotu (b, Kdyz (a>2,2,b)). Opačný způsob propojení NastavitHodnotu a Kdyz je nesprávný.

## Aktivní prvky, stopy, animace

- TextovePole() nebo TextovePole (<Propojený objekt>) Vytvoří textové pole, případně textové pole propojené s daným objektem.
- Posuvnik (<Min>, <Max>) Vytvoří posuvník s daným intervalem (Min, Max) a přírůstkem hodnot proměnné 0.1.

Posuvnik (<Min>, <Max>, <Přírůstek>, <Rychlost>, <Šířka>) Vytvoří posuvník s daným intervalem (*Min, Max*), přírustkem a rychlostí. Parametr šířka určuje šířku posuvníku v pixelech. Pokud jej nezadáme, bude mít nový posuvník v grafickém okně šířku 100 px.

Posuvnik (<Min>, <Max>, <Přírůstek>, <Rychlost>, <Šířka>, <Je úhel>, <Horizontální>, <Animace>, <Náhodný>) Nepovinné parametry <Je úhel>, <Horizontální>, <Animace>, <Náhodný>jsou logické hodnoty true nebo false. Pokud je vynecháme, přednastavenými hodnotami jsou po řadě false, true, false, false. Tlacitko() nebo Tlacitko(<Titulek>) Vytvoří nové tlačítko, případně tlačítko se zadaným popiskem.

ZaskrtavaciPolicko() nebo ZaskrtavaciPolicko(<Titulek>) Vytvoří zaškrtávací políčko, případně zaškrtávací políčko se zadaným popiskem. ZaskrtavaciPolicko(<Seznam>) Vytvoří zaškrtávací políčko, které bude schovávat a ukazovat objekty z daného seznamu. ZaskrtavaciPolicko(<Titulek>, <Seznam>)

NastavitStopu (<Objekt>, <true|false>) Zapne (true) nebo vypne (false) stopu u daného objektu.

StartAnimace() Spustí všechny animace, pokud jsou právě pozastavené. StartAnimace(<true|false>) Spustí všechny animace, pokud jsou právě pozastavené (true). Zastaví všechny animace, pokud běží (false). StartAnimace(<Posuvník nebo bod>, <Posuvník nebo bod>, ...) Zapne a spustí animace daných posuvníků nebo bodů (ty musí být připojeny ke křivce). StartAnimace(<Posuvník nebo bod>, <Posuvník nebo bod>, ..., <true|false>) Zapne a spustí animace daných posuvníků nebo bodů (true) nebo ji vypne (false).

#### Práce s objekty

Smazat (<Objekt>) Smaže daný objekt.

Přejmenovat (<Objekt>, <Název>) Přejmenuje daný objekt na zadaný název.

KopirovatVolnyObjekt (<Objekt>) Vytvoří volnou kopii daného objektu. Zachovává všechny základní vlastnosti objektu, kopie pomocného objektu je také pomocný objekt.

VybratObjekty() Zruší volbu všech vybraných objektů.

VybratObjekty ( <Objekt>, <Objekt>, ... ) Zruší volbu všech vybraných objektů a vybere objekty uvedené jako parametry. Všechny parametry musí být zadané jako popsané objekty.

#### Vlastnosti objektů

NastavitSouradnice(<Objekt>, <x>, <y>) nebo

NastavitSouradnice (<Objekt>, <x>, <y>, <z>) Změní kartézské souřadnice daného volného bodu nebo vektoru. Tento příkaz používá hodnoty souřadnic, ne jejich definice, a proto zůstává bod volným objektem.

- Upevnit (<Objekt>, <true|false>) Upevní objekt (true) nebo nechá objekt pohyblivým (false).
- ZobrazitPopis (<Objekt>, <true|false>) U daného objektu ukáže nebo skryje popisek v Nákresně.

NastavitPopisek (<Objekt>, <Text>) Změní popisek daného objektu. Text popisku musí být zadán mezi uvozovkami.

NastavitRezimPopisku (<Objekt>, <Číslo>) Změní styl štítku daného objektu podle níže uvedené tabulky. Pokud se zadané celé číslo v tabulce nenachází, je nahrazeno číslem 0.

| číslo | styl            |
|-------|-----------------|
| 0     | název           |
| 1     | název + hodnota |
| 2     | hodnota         |
| 3     | popisek         |

- NastavitPodminkuZobrazeni (<Objekt>, <Podmínka>) Nastaví podmínku viditelnosti daného objektu.
- NastavitViditelnostVOkne(<Objekt>,<Číslo 1|2>,<true|false>) Učiníobjekt viditelný nebo skrytý v dané nákresně.

## Nastavení vzhledu, stylu, barvy

NastavitStylBodu (<Bod>, <Číslo>) Změní styl zobrazení daného bodu podle následující tabulky (čísla mimo interval (0,9) jsou ignorována).

| číslo | styl            | symbol     |
|-------|-----------------|------------|
| 0     | plná tečka      | •          |
| 1     | křížek          | ×          |
| 2     | prázdná tečka   | 0          |
| 3     | symbol plus     | +          |
| 4     | plný čtverec    | •          |
| 5     | prázdný čtverec | $\diamond$ |
| 6     | trojúhelník     |            |
| 7     | trojúhelník     | ▼          |
| 8     | trojúhelník     | ►          |
| 9     | trojúhelník     | ◀          |

NastavitVelikostBodu (<Objekt>, <Číslo>) Změní velikost bodu.

NastavitStylCary (<Čára>, <Číslo>) Změní styl zobrazení dané čáry podle následující tabulky (čísla mimo interval (0, 4) jsou ignorována).

| číslo | styl čáry        |
|-------|------------------|
| 0     | plná             |
| 1     | čárkovaná dlouze |
| 2     | čárkovaná krátce |
| 3     | tečkovaná        |
| 4     | čerchovaná       |

- NastavitTloustkuCary (<Čára>, <Číslo>) Nastaví tloušť ku čáry vykreslení daného geometrického objektu na N/2 pixelů, kde N je zadané číslo. Nejvyšší povolená hodnota pro N je 13.
- NastavitVypln(<Objekt>, <Číslo>) Mění průhlednost daného objektu. Zadané číslo musí být z intervalu (0,1), kde 0 znamená průhledný a 1 znamená 100% neprůhledný. Čísla mimo interval jsou ignorována.

NastavitDekoraci (<Objekt>, <Číslo>) Mění dekoraci daného objektu (podle níže uvedené tabulky). Objekt musí být úhel, úsečka nebo objekt, který lze vyplnit.

| číslo | úsečka             | úhel                          | výplň objektu     |
|-------|--------------------|-------------------------------|-------------------|
| 0     | odstranit označení | odstranit označení            | plná výplň        |
| 1     | jedna čárka        | dva obloučky                  | šráfování         |
| 2     | dvě čárky          | tři obloučky                  | dvojité šrafování |
| 3     | tři čárky          | jedna čárka                   | šachovnice        |
| 4     | jedna šipka        | dvě čárky                     | tečkování         |
| 5     | dvě šipky          | tři čárky                     | plástev           |
| 6     | tři čárky          | šipka ve směru hodin. ruč.    | cihly             |
| 7     | bez označení       | šipka proti směru hodin. ruč. | proplétání        |

NastavitBarvu Změní barvu daného objektu.

NastavitBarvu (<Objekt>, "<barva>") Název barvy se zadává v dvojítých uvozovkách. Příkaz akceptuje více než sto anglických výrazů pro barvy. Barvy, které jsou zapsány do seznamu níže, mohou být zadány česky.

| (#000000) černá        | (#A9FF00) limetková       |
|------------------------|---------------------------|
| (#7A7777) tmavě šedá   | (#00FFFF) azurová         |
| (#797979) šedá         | (#43C6DB) tyrkysová       |
| (#1B39AB) tmavě modrá  | (#3366FF) světle modrá    |
| (#0000FF) modrá        | (#B2D4E6) akvamarínová    |
| (#006400) tmavě zelená | (#A0A0A0) stříbrná        |
| (#00FF00) zelená       | (#D0D0D0) světle šedá     |
| (#800000) hnědočerná   | (#FFB0BA) růžová          |
| (#B8143B) rudá         | (#7900FF) fialová         |
| (#FF0000) červená      | (#FFFF00) žlutá           |
| (#FF00FF) purpurová    | (#FFFABC) světle žlutá    |
| (#4A0082) indigo       | (#FFEFD5) světle oranžová |
| (#800080) nachová      | (#E0B0FF) světle fialová  |
| (#993300) hnědá        | (#CCCCFF) světle nachová  |
| (#FF7900) oranžová     | (#D0F0C0) světle zelená   |
| (#FFB700) zlatá        | (#FFFFF) bílá             |
|                        |                           |

NastavitBarvu (<Objekt>, <Červená>, <Zelená>, <Modrá>) První, druhé a třetí číslo, ležící v intervalu od 0 do 1, popisuje množství odpovídající barevné složky požadované ve výsledku. Číslu t, které přesahuje daný interval, je přiřazeno číslo  $2 \left| \frac{t}{2} - round \left( \frac{t}{2} \right) \right|$ .

```
NastavitBarvuPozadi (<Objekt>, "<barva>") Změní barvu pozadí.
NastavitBarvuPozadi (<Objekt>, <Červená>, <Zelená>, <Modrá>)
```

```
NastavitDynamickeBarvy (<Objekt>, <Červená>, <Zelená>, <Modrá>) Umožní nastavení dynamických barev zadaného objektu.
NastavitDynamickeBarvy (<Objekt>, <Červená>, <Zelená>, <Modrá>,
<Neprůhlednost>) Umožní nastavení dynamických barev a míry neprůhlednosti
zadaného objektu. Všechna zadaná čísla jsou v intervalu od 0 (min/průhledný) do 1
(max/neprůhledný)
```

# Vrstvy

```
NastavitVrstvu (<Objekt>, <Vrstva>) Pro daný objekt nastaví vrstvu na n, kde n je zadané celé číslo 0, 1, ..., 9.
```

SkrytVrstvu(<Číslo>) Skryje danou vrstvu.

```
ZobrazitVrstvu(<Číslo>) Zobrazí danou vrstvu.
```

## Práce s nákresnou

- NastavitPomerOs (<Číslo>, <Číslo>) Nechť X je první zadané číslo a Y je druhé zadané číslo. Příkaz změní poměr os Grafického pohledu (Nákresny) tak, aby X jednotek na ose x odpovídalo stejnému počtu pixelů jako Y jednotek na ose y a poloha bodu (0,0) se přitom nezměnila.
- Zmensit (<Měřítko>) Zmenší (oddálí) nákresnu v daném měřítku vzhledem k aktuálnímu zobrazení. Jako střed změny měřítka bude použit střed nákresny. Zmensit (<Měřítko>, <Střed>) Zmenší (oddálí) nákresnu v daném měřítku vzhledem k aktuálnímu zobrazení. Jako střed změny měřítka bude použit daný bod.
- Zvetsit (<Měřítko>) Zvětší (přiblíží) nákresnu v daném měřítku vzhledem k aktuálnímu zobrazení. Jako střed změny měřítka bude použit střed nákresny. Zvetsit (<Měřítko>, <Střed>) Zvětší (přiblíží) Grafický pohled v daném měřítku vzhledem k aktuálnímu zobrazení. Jako střed změny měřítka bude použit daný bod.

```
Zvetsit (<Min x>, <Min y>, <Max x>, <Max y>) Nastaví zvětšení tak, aby se v
nákresně zobrazil přesně obdélník s vrcholy (Min x, Min y) a (Max x, Max y), tomuto
zobrazení se přizpůsobí měřítka na jednotlivých osách. Pokud je alespoň jeden z pa-
rametrů příkazu závislým objektem, stanou se hranice pohledu dynamickými. Tomu
lze předejít využitím příkazu KopirovatVolnyObjekt.
```

ZobrazitOsy() Zobrazí osy v aktivním náhledu.

ZobrazitOsy (<true | false>) Zobrazí nebo skryje osy v aktivním náhledu. ZobrazitOsy (<Pohled>, <true | false>) Zobrazí nebo skryje osy v náhledu 1 nebo 2 (3 pro grafický náhled 3D).

```
\verb"ZobrazitMrizku"() Zobrazimřížku v aktivním náhledu.
```

ZobrazitMrizku(<true|false>) Zobrazí nebo skryje mřížku v aktivním náhledu.

ZobrazitMrizku (<Pohled>, <true|false>) Zobrazí nebo skryje mřížku v náhledu 1 nebo 2 (3 pro grafický náhled 3D).

PosunoutNahled(<x>, <y>) nebo PosunoutNahled(<x>, <y>, <z>) Posune náhled o x pixelů doleva a o y pixelů nahoru.

VycentrovatNakresnu (<Střed>) Nastaví střed nákresny do daného bodu.

AktualizaceKonstrukce() Znovu propočítá všechny objekty (náhodná čísla jsou znovu vygenerována). Stejně jako klávesa F9 nebo Ctrl + R. Pokud chceme obnovit náhled (např. při odstraňování stopy v nákresně) můžeme použít Zmensit(1), což odpovídá také Ctrl + F. Někdy je nejprve zapotřebí NastavitAktivniNahled(1) nebo NastavitAktivniNahled(2) pokud používáme dvě nákresny.

## Práce s Grafickým náhledem 3D

NastavitSmerPohledu (<Směr>) Nastaví směr pohledu ve směru daného vektorem. NastavitSmerPohledu ( ) Nastaví směr pohledu na původní hodnotu. NastavitSmerPohledu (<Směr>, <Animace>)

NastavitRychlostOtaceni (<Číslo>) Nastaví rychlost otačení v Grafickém náhledě 3D kolem právě vertikální osy. Pokud je číslo kladné, otáčí se proti směru hodinových ručiček, pokud je záporné, tak ve směru hodinových ručiček a pro nulovou hodnotu se otáčení zastaví.

#### Práce s náhledy

NastavitAktivniNahled() Nastaví aktivní Náhled.

| 1 nebo "G"  | Nákresna           |
|-------------|--------------------|
| 2 nebo "D"  | Nákresna 2         |
| -1 nebo "T" | Grafický náhled 3D |
| "A"         | Algebraické okno   |
| "S"         | Tabulka            |
| "C"         | CAS                |

#### Různé

ZiskatCas() Výstupem příkazu je seznam obsahující aktuální čas a datum v tomto pořadí: milisekundy, sekundy, minuty, hodiny (0–23), den (1–31), měsíc (1–12), rok, měsíc (slovně), den (slovně), den (1 = Neděle, 2 = Pondělí, atd.)

## Skripty

Opakovat (<Číslo>, <Příkaz skriptu>, <Příkaz skriptu>, ...) zopakuje spuštění příkazů n krát, kde n je dané číslo.

- RunClickScript (<Objekt>) Spustí skript (Po kliknutí) u daného objektu (pokud nějaký existuje).
- RunUpdateScript Spustí skript (Po aktualizaci) u daného objektu (pokud nějaký existuje).

# Zajímavé ukázky skriptování

# Příklad 1: Rychlejší zobrazování a skrývání objektů

**Zadání:** Kliknutím na zaškrtávací políčko můžeme zobrazit nebo skrýt nějaký objekt. Máme-li objektů více a chceme-li mít zobrazen právě jeden, musíme vícerým klikáním postupně jeden zobrazit a ostatní skrýt. Vytvořme aplet, ve kterém se jediným kliknutím na příslušné zaškrtávací políčko objektu daný objekt zobrazí a ostatní skryjí.

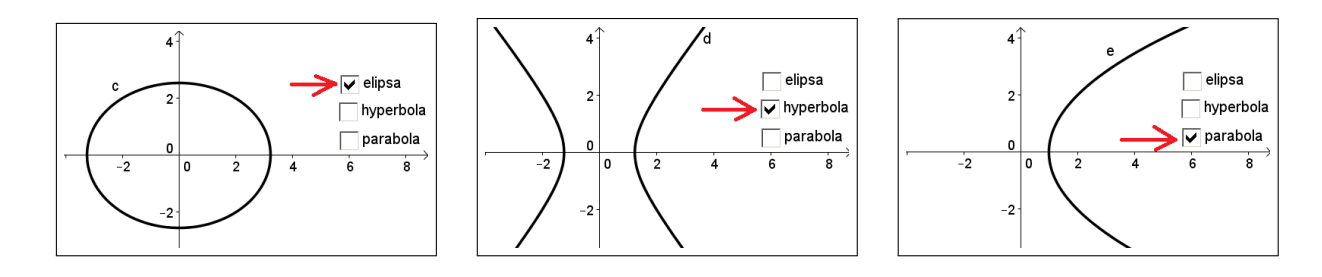

| 1. | $\odot$ | Z panelu nástrojů vybereme nástroj <i>Elipsa</i> a třikrát klikneme do nákresny.<br>Sestrojíme tak tři body <i>A</i> , <i>B</i> , <i>C</i> , a tím i elipsu <i>c</i> .                                                                                                    |
|----|---------|----------------------------------------------------------------------------------------------------|
| 2. |         | Podobně sestrojíme hyperbolu <i>d</i> : klikneme na již existující body <i>A</i> , <i>B</i> , <i>C</i> .                                                                                                    |
| 3. | •       | Parabolu sestojíme kliknutím na bod $B$ a osu $y$ .                                                                                                    |
| 4. |         | Z panelu vybereme nástroj Zaškrtávací políčko a klikneme do nákresny. Ote-<br>vře se dialogové okno, ve kterém doplníme <i>Popisek:</i> elipsa, z rozbalova-<br>cího menu vybereme Elipsa c a úpravy potvrdíme kliknutím na tlačítko<br>Použít. Stejně vytvoříme zaškrtávací políčka <i>b</i> a <i>f</i> i pro hyperbolu <i>d</i> a pa-<br>rabolu <i>e</i> . |
| 5. | Ŕ       | Pravým tlačítkem klikneme na zaškrtávácí políčko elipsy a ze zobrazeného<br>menu vybereme <i>Vlastnosti</i> . Otevře se nové dialogové okno a v něm do zá-<br>ložky <i>Skriptování / Po aktualizaci</i> napíšeme postupně zvlášť na řádky<br>NastavitHodnotu(a,true)<br>NastavitHodnotu(b,false)                                                             |
|    |         | NastavitHodnotu(f,false)                                                                                                    |

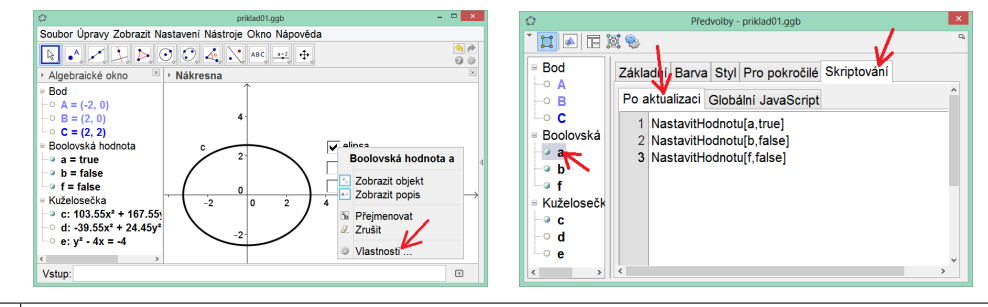

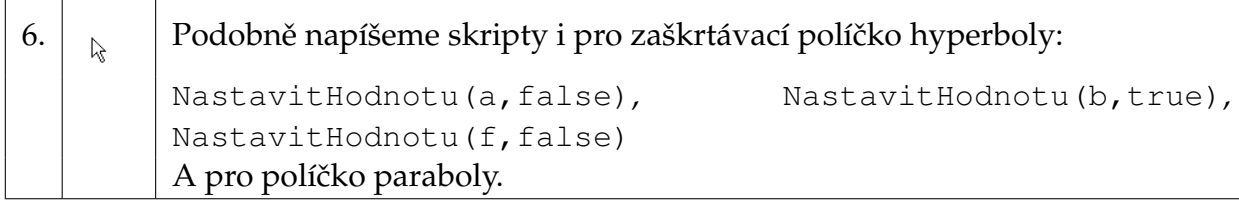

# Příklad 2: Změna několika vlastností jedním vstupem

**Zadání:** Vytvořme aplet, ve kterém zadáním čísla do textového pole změníme najednou tloušť ku několika čar a velikost bodu.

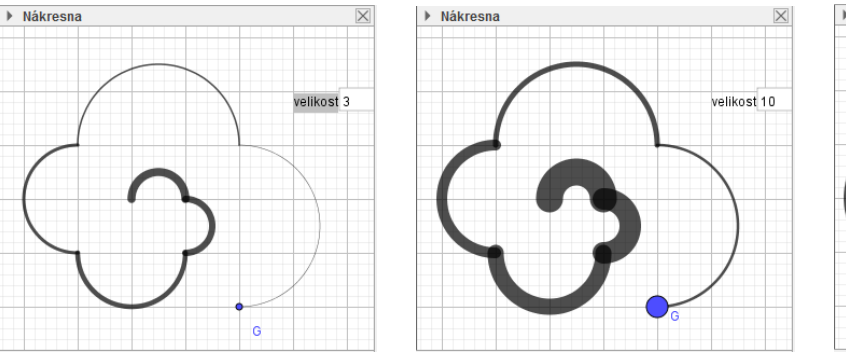

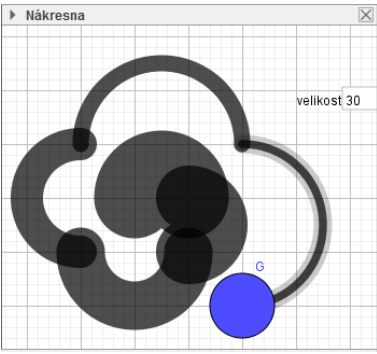

| 1. |       | Kliknutím na malou šipku v liště Nákresna se otevře formátovací panel.          |
|----|-------|---------------------------------------------------------------------------------|
|    | R     | Skryjeme osy a zobrazíme mřížku.                                                |
|    |       | Z hlavního menu vybereme nástroj <i>Polokružnice nad dvěma body</i> a podle své |
| 2. |       | fantazie vytvoříme šest půlkružnic $c$ až $h$ . Můžeme skrýt body A až F a      |
|    | -     | popisky půlkružnic.                                                             |
|    |       | Vybereme nástroj Textové pole a klikneme do nákresny. Otevře se okno Tex-       |
| 3. | a = 1 | tové pole, do kterého vložíme Popisek: velikost a potvrdíme kliknutím na        |
|    |       | tlačítko OK.                                                                    |
| 4  |       | Do záložky textového pole <i>Skrintování / Po kliknutí</i> napíšeme             |
| 1. | 1     |                                                                                 |
|    |       | NastavitTloustkuCary(c,5*%0)                                                    |
|    |       | NastavitTloustkuCary(d,4*%0)                                                    |
|    |       | NastavitTloustkuCary(e,3*%0)                                                    |
|    |       | NastavitTloustkuCary(f,2*%0)                                                    |
|    |       | NastavitTloustkuCary(g,1*%0)                                                    |
|    |       | NastavitTloustkuCary(h,%0/2)                                                    |
|    |       | NastavitVelikostBodu(G,%0)                                                      |

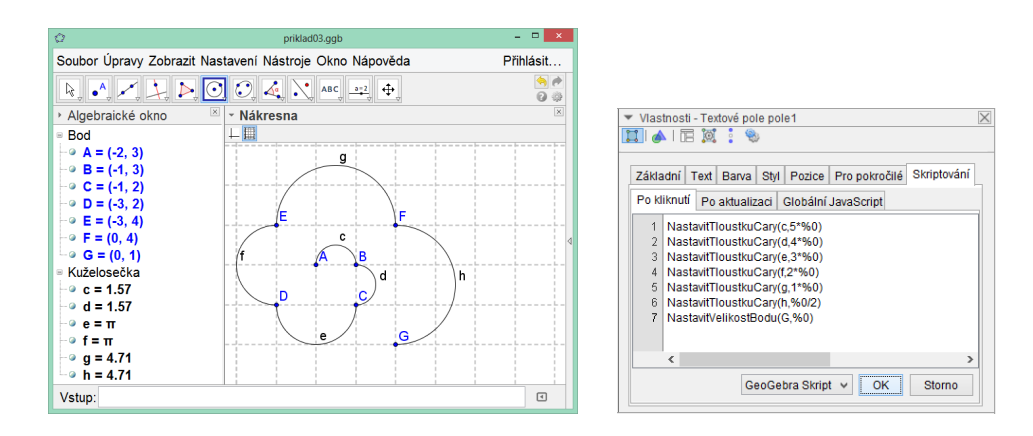

Všimněte si, že se ve skriptu místo znaku %0 doplní aktuální hodnota textového pole. Tedy tloušť ka čáry c je ve třetím případě  $5 \times 30 = 150$ .

# Příklad 3: Kopírování stopy objektu

**Zadání:** Pohybuje-li se volný objekt, můžeme si jeho pohyb dočasně zaznamenat zapnutím jeho stopy. Vytvořme aplet, ve kterém se pohyb objektu zaznamená trvale vytvořením nových objektů, kopií jeho stopy.

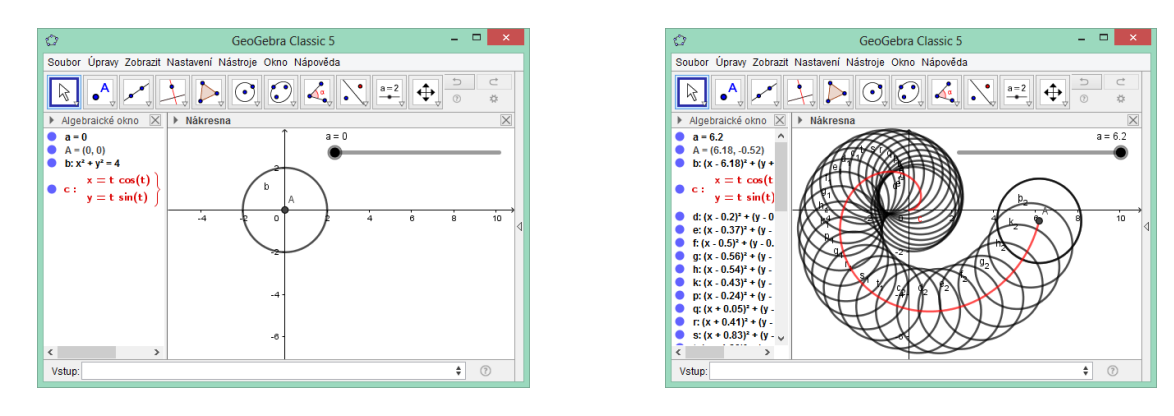

| 1  |        | Připravíme si objekty, které budeme potřebovat. Do vstupního pole po-                       |
|----|--------|---------------------------------------------------------------------------------------------|
| 1. | Vstup: | stupně zadáme                                                                               |
|    |        | a=Posuvnik(0,2pi,0.2)                                                                       |
|    |        | A=(a*cos(a),a*sin(a))                                                                       |
|    |        | b=Kruznice(A,2)                                                                             |
| 2. |        | Můžeme přidat křivku <i>c</i> , Archimedovu spirálu, po které se bude bod <i>A</i>          |
|    | R      | pohybovat.                                                                                  |
|    |        | c=Krivka(t*cos(t), t*sin(t), t, 0, a)                                                       |
|    |        | Pohneme-li s posuvníkem <i>a</i> , vidíme, že se kružnice <i>b</i> a bod <i>A</i> pohybují. |
| 3  |        | Do záložky kružnice <i>h Skrintování/Po aktualizaci</i> napíšeme                            |
|    | 6      | Do založký kražilice o okriptovanují o aktaatizáci hapiselite                               |
|    |        | KopirovatVolnyObjekt(b).                                                                    |
|    |        | Pohneme znovu posuvníkem <i>a</i> . Tentokrát se všechny polohy kružnice "za-               |
| 4. |        | znamenají". Pro každou pozici, do které se kružnice <i>b</i> dostane, se vytvoří            |
|    |        | novy objekt.                                                                                |

# Příklad 4: Zajímavá závislost dvou bodů

**Zadání:** Mějme dva body. Bod A = (1,2) a bod B = (x(A) + 1, y(A) + 1). Bod A je volný a můžeme jím hýbat. Bodem B hýbat nemůžeme, je závislý na bodu A a hýbe se spolu s ním. Vytvořme aplet, ve kterém budou dva volné body navzájem závislé.

| 1. | • <sup>A</sup> | Vytvoříme dva body <i>A</i> a <i>B</i> .                                                                                                    |
|----|----------------|----------------------------------------------------------------------------------------------------|
| 2. | R              | Do záložky bodu A Skriptování/Po aktualizaci napíšeme                                                                                                    |
|    |                | NastavitHodnotu (B, (x (A) +1, y (A) +1))<br>A do záložky bodu <i>B Skriptování/Po aktualizaci</i> napíšeme<br>NastavitHodnotu (A, (x (B) -1, y (B) -1)) |
| 3. | R              | Vyzkoušejme. Pohneme bodem <i>A</i> a pak bodem <i>B</i> .                                                                                               |